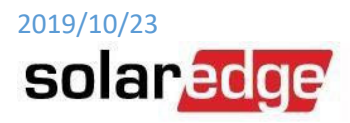

# ラプラスシステム遠隔出力制御器を設置されるお客様各位

ラプラスシステム出力制御器(SolarLinkZERO)及び弊社パワーコンディショナには、下記の設定を設定をお願い申し 上げます。

## A. ラプラスシステム様のモデム/SIM をご使用になる場合

- a. ラプラスシステムルータの IP アドレス: 192.168.2.1
- b. 弊社パワコンの IP 設定: 192.168.2.101, 102, 103, 104, , , 109
- c. 弊社パワコンの Gate Way 設定: 192.168.2.1
- d. 弊社パワコンの Subnet Mask 設定: 255.255.255.0
- e. 弊社パワコンの DNS 設定:192.168.2.1
- f. 弊社パワコンの Modbus TCP ポートオープン(Port 502)
- g. 弊社パワコンの Modbus ID (Slave ID):全台 1

(接続図)

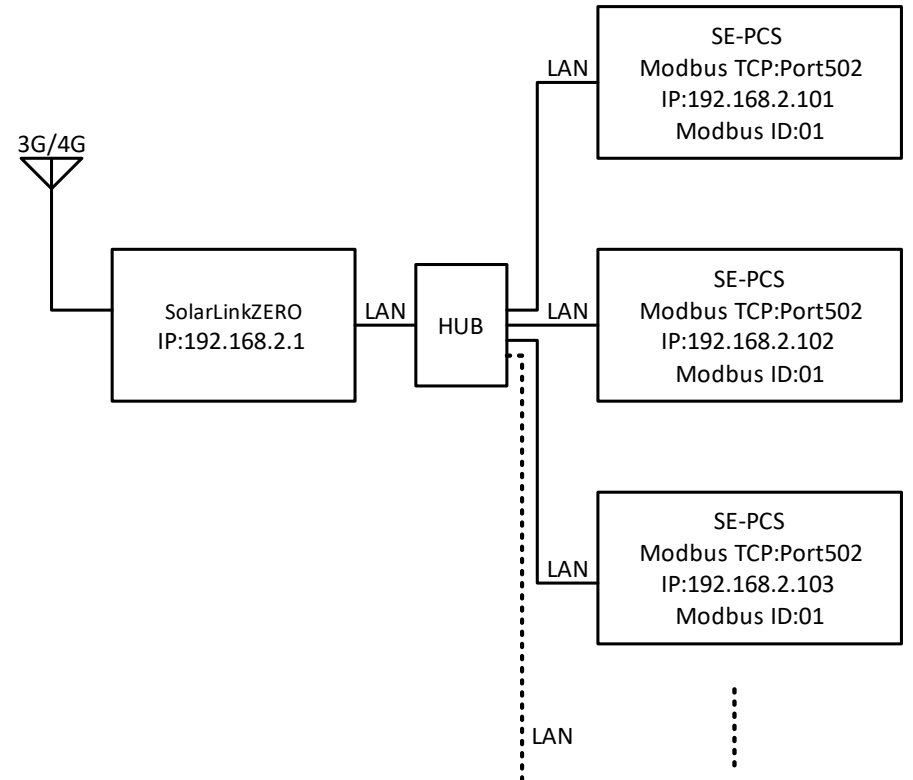

(注意 1)ラプラスシステム出力制御器(SolarLinkZERO)をお使いになる場合は、弊社パワーコンディショナのマスター・ スレーブ(RS485 接続)機能はご利用頂けませんので予めご了承ください。また、マスタースレーブ機能をご使用される 場合は全てのパワーコンディショナを LAN にて接続して頂く必要が有ります。

(注意 2)SolarLinkZERO 一台に弊社パワーコンディショナの接続可能台数につきましては、ご購入頂く機器の最大 LAN ポート数をラプラスシステム様にご確認頂くと共に LAN ケーブルの長さが最大 100m(80m 以下推奨)で有る事を併せ てご確認頂いた上でご判断の程お願い申し上げます。

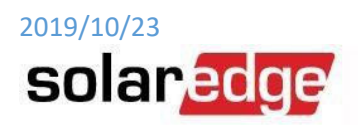

#### B. 光回線等をご使用になり、別途ルータをご用意頂く場合

下記が設定が標準となっておりますが、ルータの Gate Way アドレスが 192.168.2.1 以外の値に設定される場合は、 それに合わせて適切に設定下さい。

- a. SolarLinkZEROのIPアドレス: 192.168.2.240
- b. 弊社パワコンの IP 設定: 192.168.2.101, 102, 103, 104, , , 109
- c. 弊社パワコンの Gate Way 設定:192.168.2.1
- d. 弊社パワコンの Subnet Mask 設定: 255.255.255.0
- e. 弊社パワコンの DNS 設定:192.168.2.1
- f. 弊社パワコンの Modbus TCP ポートオープン(Port 502)
- g. 弊社パワコンの Modbus ID (Slave ID):全台 1

## <u>ソーラーエッジパワーコンディショナ側の設定</u>

上記の設定・前提条件に従い、エナジーソリューションズ出力抑制器を接続される前に弊社パワーコンディショナで 下記設定を行って下さい。

- a) ソフトウェアの更新(全機)
- b) Modbus TCP の設定(全機)
- c) IP アドレスの設定(全機)
- d) Modbus ID の(全機)

ソフトウェアのアップデート方法

 CPU3.2221 以前の PCS が有る場合は、弊社サポート(<u>support@solaredge.jp</u>)へ最新ソフトウエアのご要望をご 連絡下さい。弊社よりアップデート用のファイルを送付致します。

-- CPU バージョンの確認方法 LCD ボタンを 5 回押して下の LCD 画面で確認 ID:7E1291D9 FA DSP1/2:1.0013/2.0019 CPU:3.2186 Country:JPN6

2. SD カード(標準・マイクロ SD 両用、サイズ 8GB 以下、FAT 32 フォーマット、データレート Class4)をご用意下さい。

動作確認済(推奨): SONY, Toshiba、パナソニック、SanDisk 非推奨:エレコム、i-o-data、トランセンド

お送りしたファイルを上記 SD カードにコピーをお願い致します。(アップデートファイルを書き込まれた状態にして下さい)。

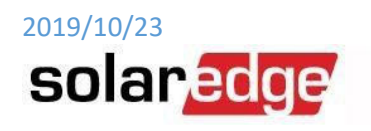

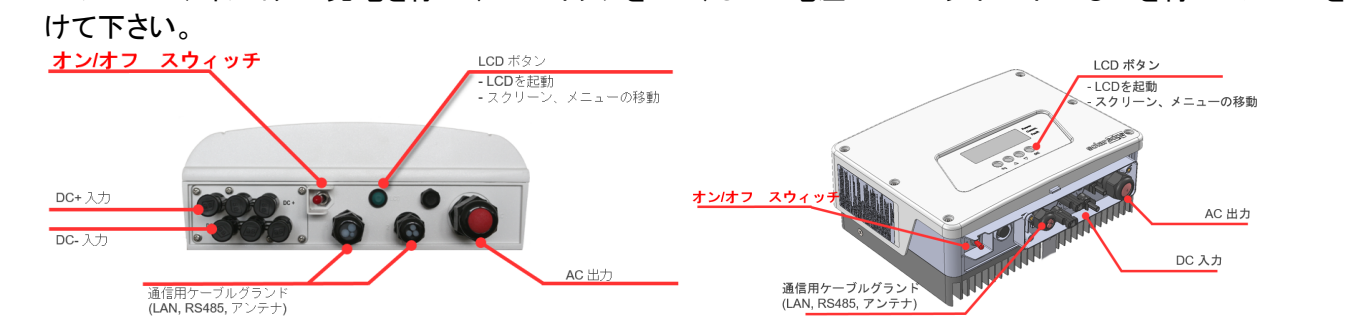

4. パワーコンディショナの発電を停止(DC スイッチを OFF)し DC 電圧が 50V 以下に下がるのを待ってカバーを開

5. 標準 SD カードからマイクロ SD カードを抜き取り通信ボード上・左部のカードスロットに差し込んで下さい。

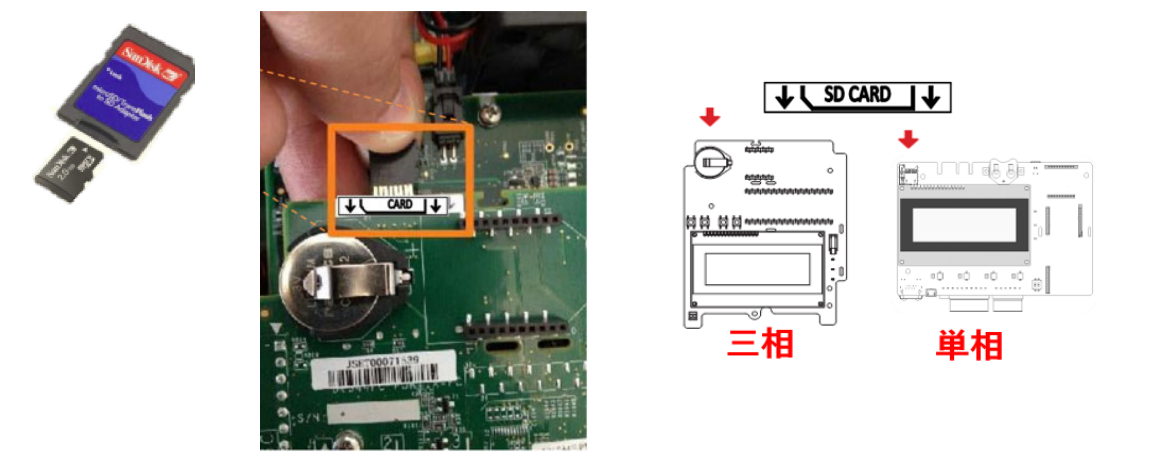

- 6. 下記のメニュー操作でアップデートが始まります。途中何回か LCD や LCD 左の 3 つの LED が点灯・消灯したり します。終了時に"DONE"と表示されますが、15 秒程度で消えますので、見逃した場合は本体下部の LCD ボタ ンを押して状態を確認下さい(LCD ボタンを押しても反応が無い場合は処理継続中です)。
  - 1. ENT ボタン長押し後、パスワード"12312312"を入力

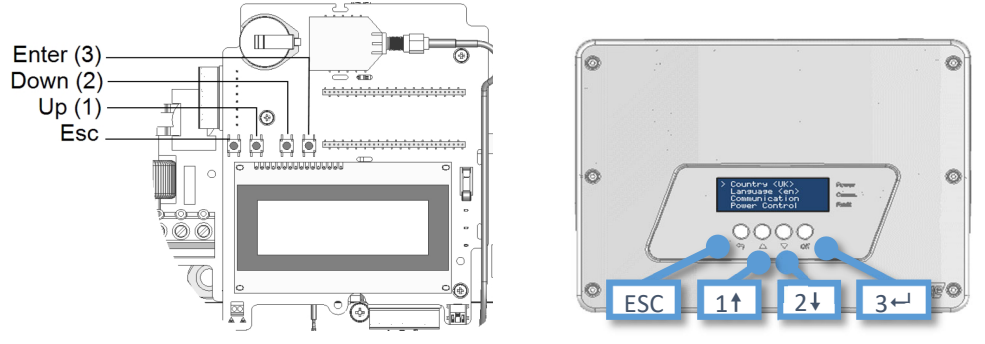

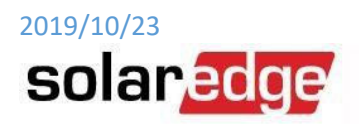

2. メニューから Maintenance -> SW Upgrade

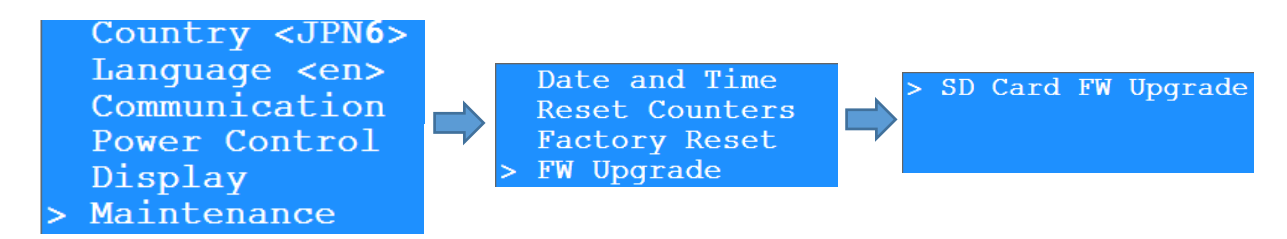

7. この操作を全てのパワーコンディショナで実施して下さい(SD カードは複数のコピーを作成頂けます)。

## Modbus TCP の設定方法

1. メニューから Communication=> LAN Conf => Modbus TCP => TCP Port の操作

2. デフォルトでポート 502 にセットされるので、そのまま ENT 長押し

| TCP Port |                  | TCP Port              |
|----------|------------------|-----------------------|
| 502      | ENT ボタン 📫<br>長押し | <b>502</b><br>Applied |

3. ESC をメニュートップに戻る迄押す。

# 固定 IP の設定方法

1. メニューから Communication -> LAN Conf で IP Config のメニューに入る

| Country <jpn7><br/>Language <en></en></jpn7> | Server <cell></cell> | > IP Config<br>Set DHCP <en></en> |
|----------------------------------------------|----------------------|-----------------------------------|
| > Communication                              | RS485-1 Conf <m></m> | Set IP                            |
| Power Control                                | RS485-E Conf         | Set Mask                          |

2. Set DHCP で DHCP を Disable する

| IP Config            | Set DHCP        |
|----------------------|-----------------|
| > Set DHCP <en></en> |                 |
| Set IP               |                 |
| Set Mask             | Select: Disable |

3. -റര

|   | IP Config            | Set IP  |
|---|----------------------|---------|
|   | Set DHCP <dis></dis> |         |
| > | Set IP               | 0.0.0.0 |
|   | Set Mask             |         |

- 4. カーソル(アンダーバー)が一番左にあるので、上下キーで数字をセット
- 5. 数字は 0 から UP キーで 1,2,3,4,5,6,7,8,9,".", "", 0.....というふうに変わりループします。逆方向にも動か せます。
- 6. ENT で次の桁に行き同じく数字をセット

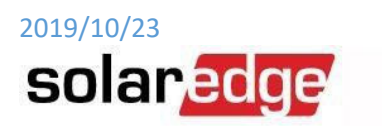

|    | Set IP                                                      |                                                |                     |
|----|-------------------------------------------------------------|------------------------------------------------|---------------------|
|    | 192.0.0                                                     |                                                |                     |
| 7. | 例えば 192.168.1.5 なら下の                                        | 羨にセットして ENT を長押し                               | で確定                 |
|    | Set IP                                                      | Set IP                                         |                     |
|    | 192.168.1.5                                                 | <b>192.168.1.5</b><br>Applied                  |                     |
| 8. | 下の画面に戻るので、カーン                                               | ルを下に順次送って下記を詞                                  | 没定                  |
|    | a. Mask : 255.255.255.0                                     |                                                |                     |
|    | b. Gateway : ルータの IP、                                       | 192.168.1.100                                  |                     |
|    | c. DNS :通常 Gateway と                                        | 同一の IP <b>もしくは 8.8.8.8</b>                     |                     |
|    | > IP Config<br>Set DHCP <dis><br/>Set IP<br/>Set Mask</dis> | Set IP<br>Set Mask<br>Set Gateway<br>> Set DNS |                     |
| 9. | 設定を終わったら ESC で上に打                                           | 友け、メニューから抜ける際に下                                | 「記の様に自動 Reset されて終了 |

Resetting...

#### <u>Modbus ID の設定方法</u>

全てのパワコンで Modbus ID は 1 がデフォルトですので、通常下記の操作を行う必要は有りません。 この操作はパワーコンディショナで必要ですが、発電中でもカバーを閉めたまま行えます。

- 1. 各パワーコンディショナで外部 LCD ボタンからメニューに入る
  - a. LCD ボタンを押して LCD を点灯させる
  - b. 下のメッセージが表示される迄 LCD ボタンを長押し
    - Keep holding button for pairing, release to enter menu... Remaining: **4** sec
  - c. 4 秒のカウントダウン終了前にボタンを放す
    - > Optimizer Pairing Language <en> Communication Maintenance
  - d. メニュー内で LCD ボタンを短く押すと内部 DOWN ボタンと同様、長押しすると ENT ボタンと同様に働き ます。
- 2. Communication => RS485-1 Conf => Device ID を選択

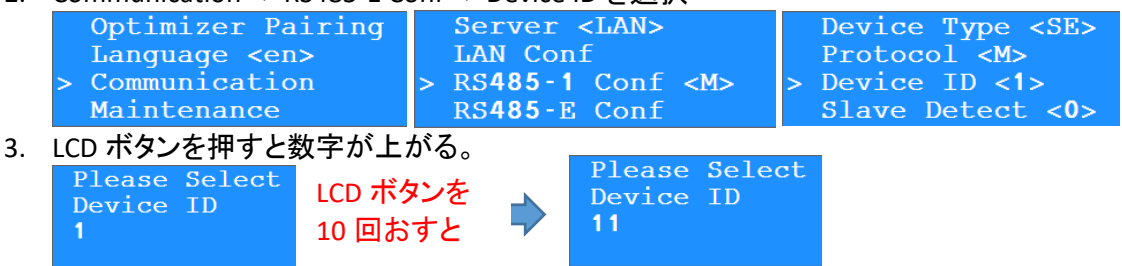

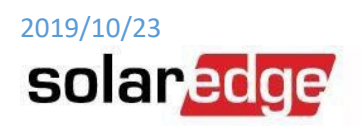

4. 決定するには LCD ボタン長押し後、再度 LCD ボタン押して YES にしてから再度長押し

|    | Set Selected                             | Set Selected  |     | Device ID       |
|----|------------------------------------------|---------------|-----|-----------------|
|    | Value:                                   | Value:        |     | Selected Value: |
|    | 11                                       | 11            |     | 11              |
|    | Are you sure? NO                         | Are you sure? | YES |                 |
| 5. | 数字を上げすぎた場合は、上記で NO のまま長押しで Abort した後やり直し |               |     | でAbort した後やり直し  |
|    | Set Selected                             | Aborted.      |     |                 |
|    | Value:                                   |               |     |                 |
|    | 35                                       |               |     |                 |

注意:間違って大きすぎる数字で決定してしまった場合は、再度番号設定に入りLCDボタンを小刻みに何回も 押して数字が255 迄行くと0に戻ります。又はパワーコンディショナの発電を止め電圧が下がるのを待ってカ バーを開け、内部のプッシュスイッチ(UP/DOWN)で数字を上げ下げして設定して下さい。

以上にて設定は終了になります。

Are you sure? NO

ご不明な点がございましたら弊社下記サポートまでご連絡をお願い申し上げます。

ソーラーエッジテクノロジージャパン(株) 〒224-0033 神奈川県横浜市都筑区茅ヶ崎東4丁目5番24号 電話(代表):045-345-8410 電話(サポート):045-345-8411